#### Step 1

Visit our CHS website at <u>www.caritashealthshield.com.ph</u> and click **LOGIN.** 

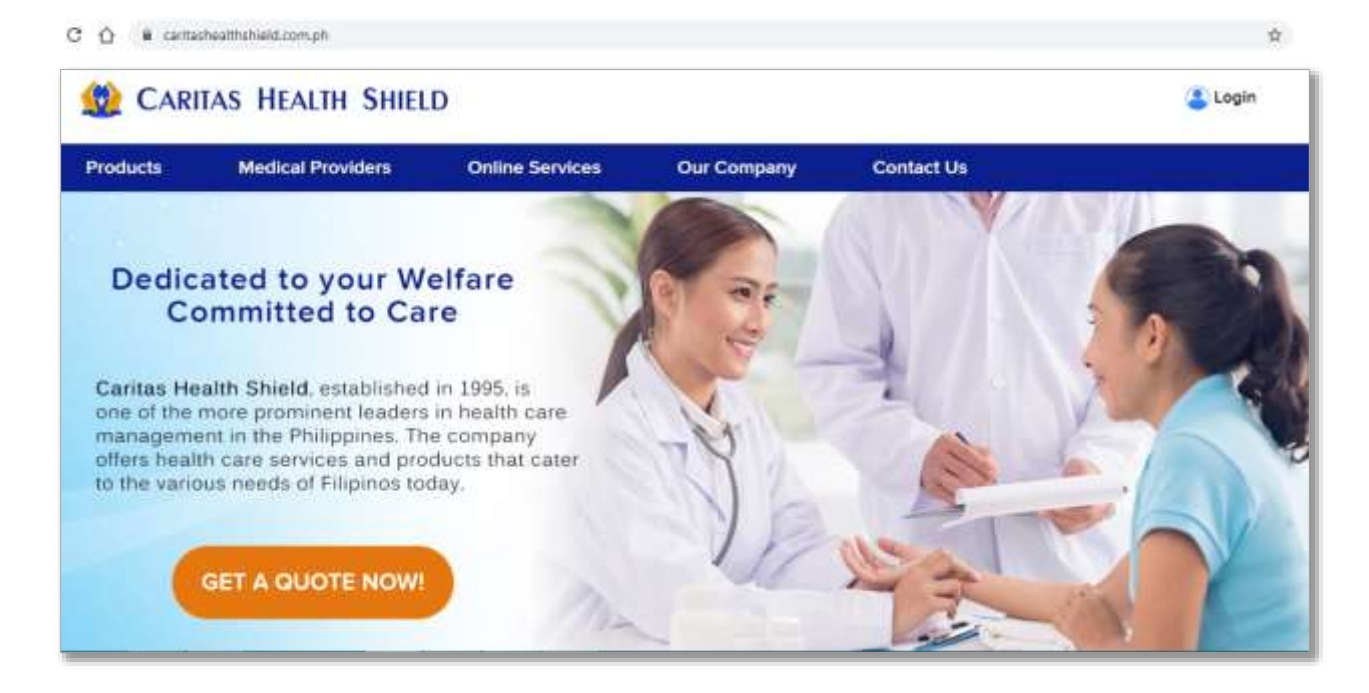

### STEP 2

Enter your **Email Address** and **Password** in the Member's Information System (MIS). If you are not yet registered, kindly click this link on <u>How to Register</u>.

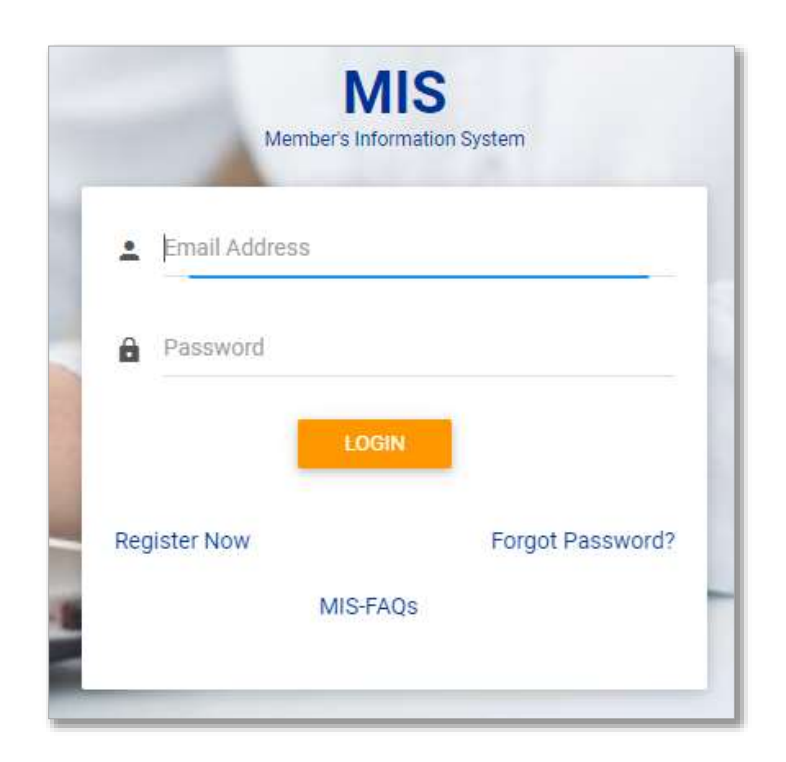

#### **STEP 3**

Click LOGIN to start your session.

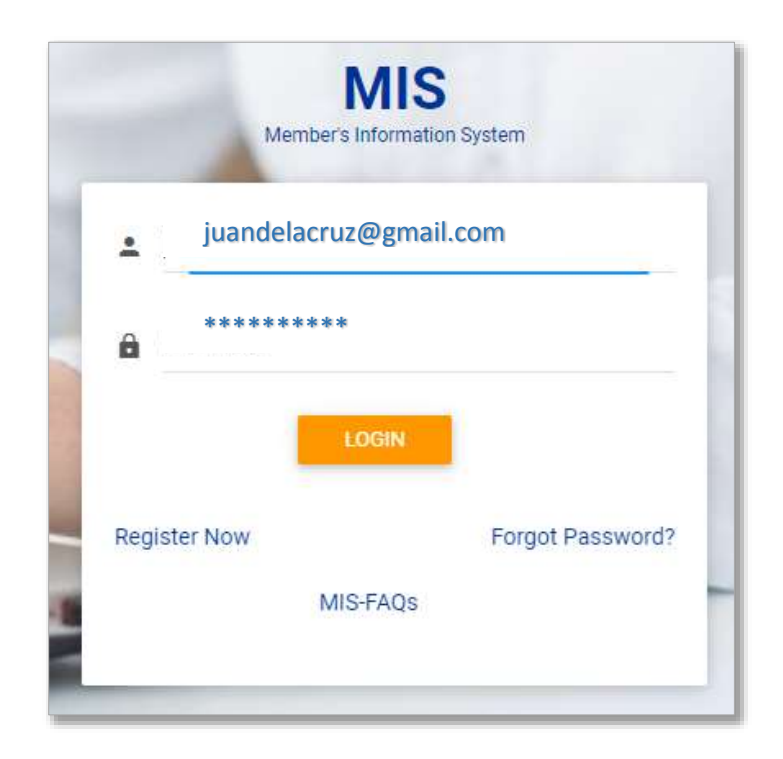

## **STEP 4**

Welcome to Caritas Health Shield Member's Information System! Click **APPLY e-LOA**.

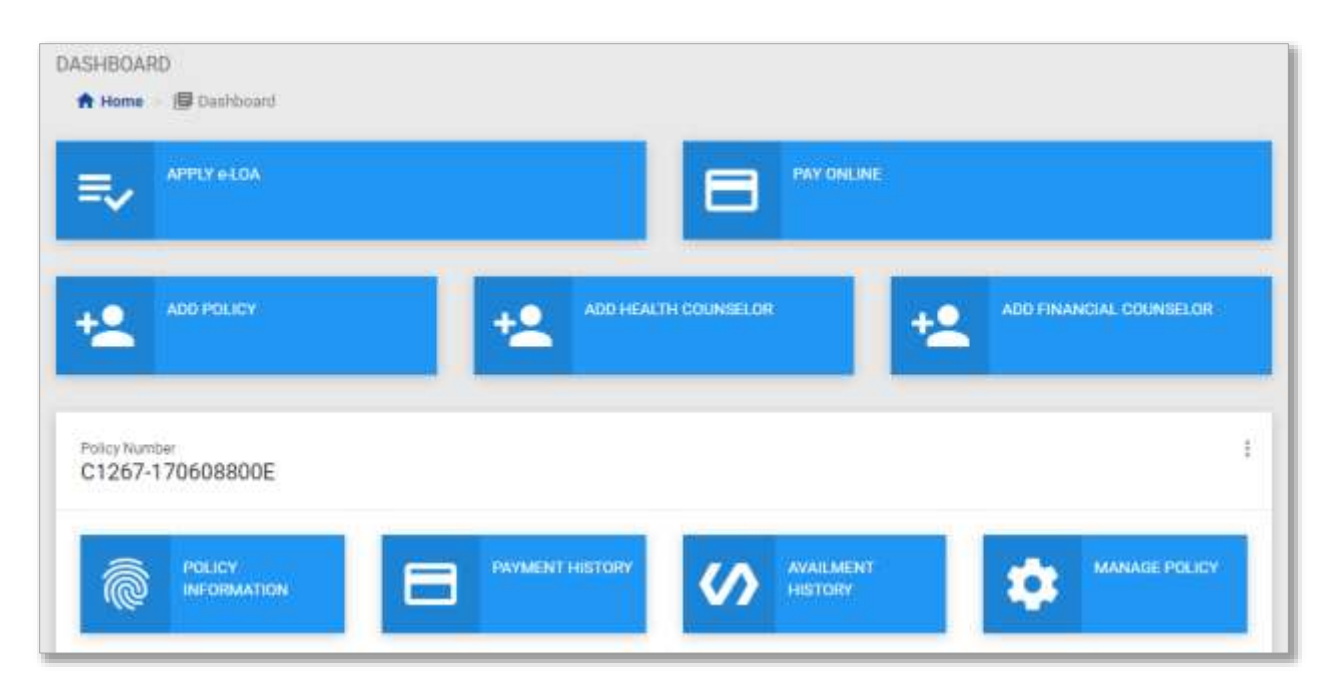

How to Get an e-LOA – August 10, 2020 Page 2 of 7

## **STEP 5**

In your Policy Number, enter the digits after the hyphen. Click **OK**.

| In your Policy | <b>e-LO/</b><br>y Number, enter th | <b>A</b><br>ie digits after the | hyphen. |
|----------------|------------------------------------|---------------------------------|---------|
| XXXXXXXXX      | 4                                  |                                 |         |
|                | Cancel                             | ОК                              |         |

# STEP 6

Kindly check if you have entered your Policy Number correctly. If correct, please click **Confirm**.

| You have enter | ed XXXXXXXXXA |  |
|----------------|---------------|--|
| Cancel         | Confirm       |  |

# **STEP 7**

Select a **Hospital or Clinic** on the list.

| MEMBER'S INFORMATION SYSTEM | e-LOA<br>Policy Hamiler<br>AXXX-XXXXXXXXXX                                                                                                    | a |
|-----------------------------|----------------------------------------------------------------------------------------------------|---|
| MAURI INVERTIGATION         | ImageRed/Clinics Name     Dactor's Specialization       ImageRed/Clinics Name     Dactor's Specialization       ImageRed/Clinics Name     ImageRed/Clinics Name       ImageRed/Clinics Name     ImageRed/Clinics Name |   |

### STEP 8

Select the doctor's **Specialization** on the list.

|                                                                                                    | e-LOA<br>Pulicy Namber<br>AXXX-XXXXXXXXXXXXXXXXXXXXXXXXXXXXXXXXX                                                                                                    | ۹ |
|----------------------------------------------------------------------------------------------------|----------------------------------------------------------------------------------------------------|---|
| instea      instea      i | Hospital/Clinic hume         Dector's Specialization           CHONG RUAR HOSPITAL         Image: Specialization           Dector's Name         SELECT SPECIALIZATION           Dector's Name         Dector's Concertont           Image: Specialization         Applied Concertont           Dector's Name         Dector's Concertont           Image: Specialization         Concertont           Image: Specialization         Concertont           Concertont         Concertont           Image: Specialization         Concertont           Image: Specialization< |   |
| Privacy     E 1985 200 Manifed's referencies deplace.                                                                                                    | Oversiemen: The Doctor's Bithenbeir in edgest für street EEXOCCHINOLOGY<br>informative, phase call are 24 more Medical Institute EEXOCCHINOLOGY<br>EXAMILY MEDICONE<br>CALIFICENTIENDUGGY<br>GENERAL, CANCER AND LAIWAGSCOFIG SUBGERY<br>GENERAL, CANCER AND LAIWAGSCOFIG SUBGERY<br>MEMATOLOGY<br>MEDICOUS DISEASE<br>INTERNAL MEDICINE<br>MEMATOLOGY<br>NELSOLOGY                                                                                                    |   |

### **STEP 9**

Select a **Doctor** on the list.

| MEMBER'S INFORMATION SYSTEM                  |                                                       |                                         |      | 9                                       |
|----------------------------------------------|-------------------------------------------------------|-----------------------------------------|------|-----------------------------------------|
|                                              |                                                       | H-LOA                                   |      |                                         |
| TIA                                          | Pol                                                   | icy Hamber                              |      |                                         |
|                                              | AXXX-XX                                               | AXXXXXXXX                               |      |                                         |
| SHARE RAVIESTION                             |                                                       |                                         | 1440 |                                         |
| ft Hutte                                     | Hospital/Clinic Name                                  | Doctors Specialization                  | 10   |                                         |
|                                              | CHONG HEAV HOSPICAL                                   | B Distrate                              | - T  | And the second second second            |
| Ry List of Preparat                          | Doctor's Name                                         | Doctor's Schedule                       |      | **                                      |
| Clat of Request                              | B SELECT DOCTOR                                       | . 8                                     | -    |                                         |
| B Powery                                     | EDWIN LM<br>Oncolarmer Your shorter a storegour a sug | por to change without prior notice. For | more | ( ) ( ) ( ) ( ) ( ) ( ) ( ) ( ) ( ) ( ) |
|                                              | Internation, provide call our 24 Proof Mag            | NUM RODATE AUTOREE PRIME CELLA ANY      |      |                                         |
|                                              |                                                       |                                         | Sec. | THE DEPARTMENT                          |
|                                              |                                                       |                                         |      |                                         |
|                                              |                                                       | A                                       |      |                                         |
| of series of the Mandard Advancedore Restore |                                                       |                                         |      |                                         |
|                                              |                                                       |                                         |      |                                         |

### **STEP 10**

## Review the **Doctor's Schedule.** Click **Submit.**

Disclaimer: The Doctor's Schedule is subject to change without prior notice. For more information, please call our 24-Hour Medical Hotline Numbers. Please <u>click here.</u>

| MEMBERTS INFORMATION SYSTEM                 | e-L                                                                                       | DA .                                                                                      | ٩                       |
|---------------------------------------------|-------------------------------------------------------------------------------------------|-------------------------------------------------------------------------------------------|-------------------------|
| Dame                                        | Policy<br>AXXXX-XX                                                                        | Normber<br>XXXXXXXA                                                                       |                         |
| MARK INAVIGATION                            | Annual and Collinsis Managers                                                             | Barcharis Wangeledization                                                                 |                         |
| th Hame                                     | CHONG MUA HOSPITAL V                                                                      | etwi                                                                                      |                         |
| Ry List of Property                         | Doctor's Name                                                                             | Doctor's Scheitule                                                                        | AND PERSONAL COMPLEXION |
| C List of Request                           | PERVLOU MIEL ~                                                                            | e "ut                                                                                     |                         |
| e Privacy C11                               | Disclaimer The Doctor's Schwitzle is adjust<br>octomation, please call car 24 Hour Medica | l la charge asthout prior rotton. For more<br>Plective Numbers: Please cick twee<br>Union | at the monthematic      |
| # 1985 - 2020 Married's information Restars |                                                                                           |                                                                                           |                         |

### **STEP 11**

Click **Yes** to proceed or click **No** to cancel.

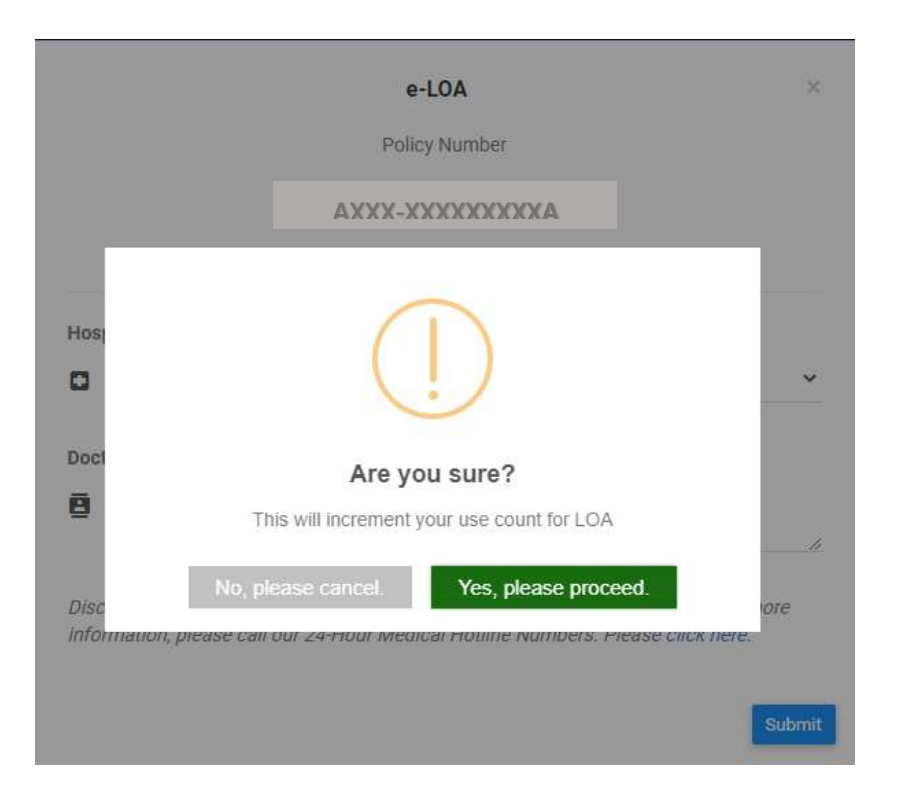

## **STEP 12**

Check the generated e-LOA at the "Downloads" folder of your computer. Please take note that your e-LOA is password protected.

| <ul> <li>✓ Favorites</li> <li>↓ Downloads</li> <li>☆ Recent places</li> <li>♀ Dropbox</li> </ul> | Others Ioa_AXXXX-XXXXXXXA.pdf |
|--------------------------------------------------------------------------------------------------|-------------------------------|
| E Desktop                                                                                        |                               |
| Downloads                                                                                        |                               |

## **STEP 13**

Save or print your e-LOA by clicking the  $\blacksquare$  or  $\blacksquare$  icon.

| 1/1                                                                                                    | ¢ | Ŧ | ē |
|----------------------------------------------------------------------------------------------------|---|---|---|
|                                                                                                    |   |   |   |
| CARIAS HEALTH SHIELD                                                                                                    |   |   |   |
| 07 E. Robriguez Sr. Avenue, Quaston CBy<br>34 Hour Metchal Hollme Nos: 001735:06 5132 (0565-3908 1910) (0565-3908 17305 / 01656-498 5230<br>0465-390 3910 / 109-658 941 120 (10655-3908 1410) (0545-390 3945<br>Metcical Email Address: marker: jerilgiga:intalamatith-held com ph<br>Nos-medical Email Address: customeratinelitoring@cartistenalthuheld.com ph<br>www.cartistenabthalidi.com ph                                                                                                    |   |   |   |
| LETTER OF AUTHORIZATION                                                                                                    |   |   |   |
| Consultation                                                                                                    |   |   |   |
| August 08, 2020                                                                                                    |   |   |   |
| Dr. FERYLOU MIEL Ref. No. P1004PC372472000020<br>Locator/FA. No. 12139772<br>We wish to authorize the following health care services for the account of Catalas Health Sheld, Inc. for our Member,                                                                                                    |   |   |   |
| N with Nemoesta p Lata ba de la centeral : Le central : Central : Central : |   |   |   |
| This Authorization is valid up to 08/10/2020 08:14 PM only. After the authorized services are performed, kinally request the<br>Member/Patient is sign on the space provided for above. If Arther attention is needed, please secure corresponding Letter of<br>Authorization.                                                                                                    |   |   |   |
| Thereby acknowledge that the Jability of Cantas Health Shield, Inc. is limited only to what is stated in this Authorization as provided for<br>in the Agreement.  Member : Date :                                                                                                    |   |   |   |
| (To be filled up by Accredited Physician)                                                                                                    |   |   |   |
| Pertinent Findings :                                                                                                    |   |   | # |
| Clinical Impression :                                                                                                    |   |   |   |
| Recommendation : (Laboratory Request / Medical Trastment)                                                                                                    |   |   | + |
| Physician : FERYLOU MIEL Date :<br>Signature                                                                                                    |   |   |   |